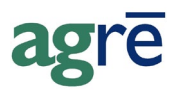

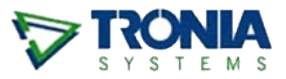

# LAB TEST SUBMISSIONS

Samples are sent to labs which analyze the sample for different values (like nutrient levels, pH level) and report their findings to the retailer. These findings can then be downloaded, or imported, into agrē and are available for future crop planning, etc.

For participating labs, agrē has the ability to submit a test to the lab electronically. The general work flow is as follows:

- agronomist logs into agrē and submits the sample info to the lab
- agrē generates submission form and stickers for the sample bags (no stickers are required for tissue test submissions)
- agronomist applies stickers to the bags, attaches the form, and ships the package off to the lab
- lab receives and tests the samples
- test results are then made available to agronomist through agrē's web service

#### What you'll find:

| 2  |
|----|
| 2  |
| 3  |
| 4  |
| 5  |
| 6  |
| 9  |
| 11 |
| 12 |
| 13 |
| 13 |
| 14 |
|    |

# Test Lab Submission Security

| 😺 Edit | Edit Role: LordOfTheUniverse                                                                               |                               |                |          |       |  |  |  |  |  |  |
|--------|----------------------------------------------------------------------------------------------------|-------------------------------|----------------|----------|-------|--|--|--|--|--|--|
| 📙 Save | 🔚 Save 🗙 Delete 🔇 Exit                                                                                     |                               |                |          |       |  |  |  |  |  |  |
| Role   | Role Permissions                                                                                           |                               |                |          |       |  |  |  |  |  |  |
| Accou  | Accounts Receivable   Inventory   Accounts Payable   General Ledger   Blending   Agronomy   Administration |                               |                |          |       |  |  |  |  |  |  |
|        | Item                                                                                                    |                               | Action         | Allow?   | Deny? |  |  |  |  |  |  |
|        | Soil                                                                                                    | Test Submission               | Add            | <b>v</b> |       |  |  |  |  |  |  |
|        |                                                                                                    | required for submissions      | Delete         | <b>V</b> |       |  |  |  |  |  |  |
|        |                                                                                                    | required for submissions      | Enable on menu | <b>V</b> |       |  |  |  |  |  |  |
|        | Soil                                                                                                    | Tests                         | Add            | <b>V</b> |       |  |  |  |  |  |  |
|        |                                                                                                    |                               | Delete         | <b>V</b> |       |  |  |  |  |  |  |
|        | l re                                                                                                    | equired for results retrieval | Enable on menu | <b>v</b> |       |  |  |  |  |  |  |
|        |                                                                                                    |                               |                | -        |       |  |  |  |  |  |  |
|        |                                                                                                    |                               |                |          |       |  |  |  |  |  |  |
|        |                                                                                                    |                               |                |          |       |  |  |  |  |  |  |

On the Agronomy tab, allow permission to applicable security items.

File > Security > Manage Roles / Agronomy tab

Save your changes.

### Manage Soil Test Labs

| N | Ianage Soil Laboratories |          |                    |                    |
|---|--------------------------|----------|--------------------|--------------------|
|   | Save 😵 Exit              |          |                    |                    |
| _ |                          |          |                    |                    |
|   | Name                     | Use Lab  | Soil Submit Prefix | Soil Submit Number |
| > | A & L Canada             | <b>V</b> | SSAL               | 001                |
|   | Agvise                   | <b>V</b> |                    |                    |
|   | ALS Laboratory           | <b>V</b> |                    |                    |
|   | Down to Earth            | <b>V</b> |                    |                    |
|   | Exova                    | <b>V</b> | requi              | red for A&L only   |
|   | Farmers Edge             | <b>V</b> |                    |                    |
|   | Midwest                  | <b>V</b> |                    |                    |
| - |                          |          | <u>.</u>           |                    |
|   |                          |          |                    |                    |
|   |                          |          |                    |                    |

Check Use Lab next to the labs you deal with. Save your changes when you're done.

Agronomy > Manage> Soil Labs

Each test submission must have a unique reference number (just like an invoice or inventory receipt).

A&L requires that YOU give THEM a unique reference number.

The Soil Submit Prefix (maximum of 5 characters) will be provided by A&L.

The *Soil Submit Number* (maximum of 10 characters) is set by you and will be incremented by one with each submission.

**Midwest** applies its own unique reference number to each test you submit and passes that number back to agrē.

## Manage Web Service IDs and Passwords (optional)

| Note | Currently only <b>A &amp; L Canada</b> and <b>Midwest</b> offer <i>submissions</i> and direct downloads through agrē. |
|------|----------------------------------------------------------------------------------------------------|
|      | Results from other labs can be downloaded, but they do not accept submissions.                                        |

You may want to pre-populate your user name and password so that you don't have to type them in each time you want to submit a test or download the results.

On the User Config Options *Agronomy tab*, enter the *Username* and *Password* provided by the lab and *Save* the change.

| Config Options for User                                        |                                                            |
|----------------------------------------------------------------|------------------------------------------------------------|
| Start Over 😢 Exit                                              |                                                            |
| User: agre User<br>Miscellaneous Blending Reports Email Agrono | Retrieve Advanced                                          |
| Mapping<br>© Use Company Zoom<br>Soil Test                     |                                                            |
| Soil Lab Credentials:<br>Username:<br>Password:                | enter login credentials<br>given to you by the<br>test lab |
|                                                                |                                                            |

File > Config Options > User / Agronomy tab

| Tip | If you submit or download test results from both A&L and Midwest you can                  |
|-----|-------------------------------------------------------------------------------------------|
|     | skip this step (leave the <i>Username</i> and <i>Password</i> fields blank) and agrē will |
|     | prompt you to enter your login credentials on the fly when you initiate a                 |
|     | connection.                                                                               |

# Adding a Test Sample

Soil and tissue tests can be submitted from *Agronomy* > *Submit Soil/Tissue Tests*.

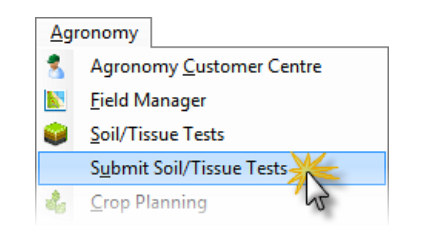

Click the relevant button, either Add Soil Tests or Add Tissue Tests.

| 5 | Soil/Tissue Test Submissions                            |                        |                          |        |                                      |            |                        |                                             |                 |         |              |  |
|---|---------------------------------------------------------|------------------------|--------------------------|--------|--------------------------------------|------------|------------------------|---------------------------------------------|-----------------|---------|--------------|--|
|   | ¢ و                                                     | Add <u>S</u> oil Tests | Add <u>T</u> issue Tests | 🖋 Edit | $\mathbf{X}_{\underline{D}_{elete}}$ | New Search | Print Form             | Print Labels                                | 😣 E <u>x</u> it |         |              |  |
|   |                                                         |                        |                          |        |                                      |            |                        |                                             |                 |         |              |  |
|   |                                                         | Reference              | Submit Date 👻            | Lab    | Custom                               | er         | Field                  |                                             | Status          | Туре    | Sample Count |  |
|   | >                                                       | SSAL2419               | Jun 06, 2017             | AL     | Abrahar                              | m, James   | NorthWes<br>Barley Fie | NorthWest Canola Feild<br>Barley Field NW 2 |                 |         | 2            |  |
|   |                                                         | 99995-SSAL2418         | Jun 05, 2017             | AL     | Clark, E                             | Bill       | SW Quart               | SW Quarter                                  |                 | -       | 1            |  |
|   |                                                         | 99995-SSAL2417         | Jun 05, 2017             | AL     | Carter,                              | Alexander  | Back 40                | Back 40                                     |                 | <b></b> | 1            |  |
|   | 41 Soil/Tissue Test Submissions (Incl. 2 Pending) found |                        |                          |        |                                      |            |                        |                                             |                 |         |              |  |

#### Agronomy > Submit Soil/Tissue Tests

Soil Tests (but not tissue tests) can also be added from the grower's Agronomy Centre.

| 🐔 Agronomy - Customer (  | Centre   | for Carter, A                         | exa                 | nder (00183)    |             |       |      |            |        |
|--------------------------|----------|---------------------------------------|---------------------|-----------------|-------------|-------|------|------------|--------|
| 🚧 New Search 🔀 Refresh 🤞 | 🔓 Edit C | urrent Crop Plan                      | 0                   | My Farm Manager | 48 Customer | Accou | nt 🚺 | 这 Exit     |        |
| Add New Item             | С        | arter, Ale<br>Box 14<br>Dog River, SK | xa<br>sok :         | nder (0018      | 3)          |       |      |            |        |
| Submit Soil Tes          | Field    | ds:                                   |                     |                 |             |       |      |            |        |
| Blend                    |          | Field                                 | $\overline{\nabla}$ | Legal Land      | Acr         | es Ma | p 🕖  | 2017       | 2016   |
| Product Distribution     | >        | <all fields=""></all>                 |                     |                 | 1,3         | 20    |      |            |        |
| 💲 Field Expense          |          | Back 40                               |                     |                 |             | 40 📘  | 2    | Oats, Corn | Barley |
| K Field                  |          | Bobby's Field                         |                     |                 |             | 80    | 0    |            |        |
|                          |          |                                       |                     | NE 3-52-1 \v/5  | 1           |       |      |            |        |

#### Agronomy > Agronomy Customer Centre

**Note** You will not be able to add a submission for a grower with no active farm fields.

### Submissions for A&L

When you submit a test sample, you'll need to specify the lab, the customer and the field. You can add the sample data rows one at a time by typing details directly in the grid, or click *Add Multiple Rows* to add several rows with the same data at once.

| Submit      | Fest<br>Save a | as Pending             | Stat Over  | onc<br>can c | ce submitted,<br>copy this one | next time you sample<br>to create a new subm | you<br>ission                    |
|-------------|----------------|------------------------|------------|--------------|--------------------------------|----------------------------------------------|----------------------------------|
| Laboratory: | A 8            | L Canada               | <b>_</b> • | _            |                                |                                              | _                                |
| Customer:   | Car            | ter, Alexander (C0874) |            |              | ▼ Find                         |                                              |                                  |
| Reference:  |                |                        |            |              |                                |                                              |                                  |
| Comments:   |                |                        |            |              |                                |                                              |                                  |
| Sample Nu   | umber          | Farm Field             | Depth      | Тор          | Depth Bottom                   | Package                                      | Recommendations?                 |
| >*          |                | Bobby's Field (80 ac)  |            | 0            | 6                              | В 🔻                                          |                                  |
|             |                |                        | Ad         | d Multi      | iple Roy                       | add multiple row<br>common deta              | rs with<br>ails<br>Remove Sample |

**Note** A&L requires you to supply a *Sample Number* (letters and dashes are ok too).

|                                             | <ul> <li>✓ Add Multiple Rows</li> <li>✓ Update</li> <li>✓ Exit</li> </ul>                                 | fill in the information that is all (or most) of the rows you   | common to<br>want to add |
|---------------------------------------------|----------------------------------------------------------------------------------------------------|-----------------------------------------------------------------|--------------------------|
| optional, but<br>recommended<br>must be > 0 | No. of Tests: 5<br>Prefix: CART-<br>Start Number: 20                                                      | Field: Bobby's<br>Depth Top:<br>Depth Bottom:<br>Package: SW1B2 | Field (80 ac)            |
|                                             | Recommendations<br>Previous Crop Cano<br>Intended Crop<br>> Wheat Red Spring<br>request Re<br>for up to 3 | ola Yield<br>Yield<br>To<br>commendations<br>intended crops     | Units<br>bu<br>Clear Row |

No. of Tests is how many sample rows you want to create with this information.

A *Prefix* is optional, but is useful for helping you keep your sample bags organized as it prints on the bag labels. Allowed characters are letters, numbers, and dashes.

TipThink of the prefix as something that identifies the grower. If you've got<br/>dozens of bags on a table, having the customer's prefix on the label also helps<br/>you organize which bags go together with which test.

The *Start Number* must be greater than 0. You can have duplicate Prefix+Sample Number combinations as long as they belong to different Submissions.

For any information that is different for a particular sample, change it directly in the grid.

|     | Sample Number                | Farm Field                             | Depth Top | Depth E | Bottom | Package              |   | Recommendations? |
|-----|------------------------------|----------------------------------------|-----------|---------|--------|----------------------|---|------------------|
|     | CART-20                      | Back 40 (40 ac)                        | 0         |         | 6      | SW1B2                |   | <b>V</b>         |
|     | CART-21                      | Field #4 - SW 24-38-20-W5 (12          | 0         |         | 6      | SW1B2                |   | <b>V</b>         |
| >   | CART-22                      | •                                      | 6         |         | 12     | SW1B2                | • | <b>V</b>         |
|     | CART-23                      | Back 40 (40 ac)                        |           |         | 6      | В                    | ^ | <b>V</b>         |
|     | CART-24                      | Bobby's Field (80 ac)                  |           |         | 6      | Cash Crop Package 1  |   | <b>V</b>         |
| •   |                              | Cross Corner - NE 3-52-1 W5            |           | =       |        | Cash Crop Package 2  |   |                  |
|     |                              | Field #4 - SW 24-38-20-W5 (12          | 5 ac)     |         |        | Cash Crop Package 3  |   |                  |
|     |                              | Flv Field - SE 12-51-1 W5 (95 a        | ic)       |         |        | CI                   |   |                  |
| fm  | nultiple farm fi             | elds are selected, the                 | ac)       | -       |        | CNRatio              | ¥ |                  |
| sul | omission will<br>Submit or S | split by Farm Field on Save as Pending | Add Multi | ple Row | s      | Edit Recommendations | 1 | Remove Sample    |

Select a row and click *Edit Recommendations* to change them for just one row.

### **Submissions for Midwest**

#### Soil Tests

When you submit a test sample, you'll need to specify the lab, the customer and the field. You can add the sample data rows one at a time by typing details directly in the grid, or *Add Multiple Rows* at once.

| 📦 Add Soil Test                                              |                                    |              |              |                      | - • •            |
|--------------------------------------------------------------|------------------------------------|--------------|--------------|----------------------|------------------|
| 🗾 🕖 Submit 🛛 🔞 Save                                          | as Pending 🖹 Copy 📄 Sta            | art Over 🔞 E | xit          |                      |                  |
| Laboratory: M<br>Customer: Ca<br>Reference: C<br>Comments: C | idwest<br>arter, Alexander (C0874) | -            | ▼ Find       |                      |                  |
| Sample Number                                                | Farm Field                         | Depth Top    | Depth Bottom | Package              | Recommendations? |
| >*                                                           |                                    |              |              |                      |                  |
|                                                              |                                    | Add Mult     | iple Rover   | Edit Recommendations | Remove Sample    |

No. of Tests is the number of sample bags you're going to submit for testing.

| (                            | 😺 Ado               | d M                                  | lultiple | e Rows                  |           |                      |                                   | × |
|------------------------------|---------------------|--------------------------------------|----------|-------------------------|-----------|----------------------|-----------------------------------|---|
|                              |                     | date                                 | <b>6</b> | xit                     |           |                      |                                   |   |
| optional, but<br>recommended | No. of 1<br>Prefix: | 7<br>Test                            | s:       | ART-                    | 5         | Field:<br>Depth Top: | Fly Field - SE 12-51-1 W5 (95 ac) | • |
| must ha > 0                  | Start N             | umb                                  | er:      | 20                      |           | Depth Bottom:        | 6                                 | • |
| must be > 0                  | ſ                   |                                      |          |                         |           | Package:             | S3C Package 🗨                     |   |
|                              | Reco                | mme                                  | endation | \$                      |           |                      |                                   |   |
|                              |                     |                                      | Intende  | ed Crop                 |           | Yiel                 | Id Previous Crop                  |   |
|                              |                     | >                                    | CANO     | LA - bu                 | •         | 6                    | 60 WHEAT SPRING -bu               | _ |
|                              |                     |                                      |          |                         |           |                      |                                   |   |
|                              |                     | request Recomm<br>for up to 3 intend |          | nendations<br>ded crops | Clear Row |                      |                                   |   |

A *Prefix* is optional, but is useful for helping you keep your sample bags organized as it prints on the bag labels.

TipThink of the prefix as something that identifies the grower. If you've got<br/>dozens of bags on a table, having the customer's prefix on the label helps you<br/>organize which bags go together with which test.

The *Start Number* must be greater than 0. Allowed characters are letters, numbers, and dashes.

If any of the information is different for a particular sample, you can change it manually by selecting a different option directly in the grid.

|   | Sample Number | Farm Field                    | Depth Top | Depth Bottom | Package        | Recommendations? |
|---|---------------|-------------------------------|-----------|--------------|----------------|------------------|
|   | CART-20       | Fly Field - SE 12-51-1 W5 (95 | 0         | 6            | S3C Package    | <b>V</b>         |
|   | CART-21       | Fly Field - SE 12-51-1 W5 (95 | 0         | 6            | S3C Package    | <b>V</b>         |
|   | CART-22       | Fly Field - SE 12-51-1 W5 (95 | 0         | 6            | S3C Package    | <b>V</b>         |
|   | CART-23       | Fly Field - SE 12-51-1 W5 (95 | 0         | 6            | S3C Package    | <b>V</b>         |
| > | CART-24       | Fly Field - SE 12-51-1 W5 (95 | 0         | e            | S6 Package 🔹 💌 | <b>V</b>         |
| • |               |                               |           |              |                |                  |

Select a row and click *Edit Recommendations* to change them for just one row.

You can add more rows for different fields. Midwest allows samples for multiple fields on the same submittal.

#### **Tissue Tests**

|    | Soil/Tissue Test S          | Submissions                    | 1.           |                       |                                             |           |              | - • × |  |  |  |  |
|----|-----------------------------|--------------------------------|--------------|-----------------------|---------------------------------------------|-----------|--------------|-------|--|--|--|--|
| ۲  | Add <u>S</u> oil Tests      | Add <u>T</u> issue Test        | ຄິດ' View    | X Delete M New Search | Print Form Print Labels                     | 🔇 Exit    |              |       |  |  |  |  |
|    |                             |                                |              |                       |                                             |           |              |       |  |  |  |  |
|    | Reference Submit Date - Lab |                                | Customer     | Field                 | Status                                      | Туре      | Sample Count |       |  |  |  |  |
|    | SSAL2419                    | Jun 06, 2017                   | AL           | Abraham, James        | NorthWest Canola Feild<br>Barley Field NW 2 | Pending   | ۲            | 2     |  |  |  |  |
| Г  | 99995-SSAL2418              | Jun 05, 2017                   | AL           | Clark, Bill           | SW Quarter                                  | Submitted |              | 1     |  |  |  |  |
|    | 99995-SSAL2417              | 99995-SSAL2417 Jun 05, 2017 AL |              | Carter, Alexander     | Back 40                                     | Submitted | -            | 1 👻   |  |  |  |  |
| 41 | I Soil/Tissue Test Sub      | missions (Incl. 2 F            | Pending) fou | nd                    | 1                                           |           | · -          |       |  |  |  |  |

Agronomy > Submit Soil/Tissue Tests

When you submit a test sample, you'll need to specify the lab, the customer and the field. You can add the sample data rows one at a time by typing details directly in the grid, or *Add Multiple Rows* at once.

| 📦 Add Tissue     | Test            |            | [          |                           |                       |
|------------------|-----------------|------------|------------|---------------------------|-----------------------|
| 🗾 🖉 Submit 🛛 🔞 S | ave as Pending  | Copy       | Ctart Over | once submitted, tissue te | sts can be copied too |
| Laboratory:      | Midwest         |            | <b>-</b>   |                           |                       |
| Customer:        | Carter, Alexand | er (C0874) |            | ▼ Find                    |                       |
| Reference:       |                 |            |            |                           |                       |
| Comments:        |                 |            |            |                           |                       |
|                  |                 |            |            |                           |                       |
| Sample Num       | ber Farm Field  |            | Crop       | Stage                     | Package               |
|                  |                 |            |            |                           |                       |
|                  | ate to Exit     |            |            |                           |                       |
| No. of Te        | ests:           | 3 *        | Field:     | Field #4 - SW 24-38-      | 20-W5 (125 ac) 💌      |
| Prefix:          | CART-           |            | Crop:      | Canola                    | •                     |
| Start Nur        | nber:           | 10         | Stage:     | ROSETTE                   | •                     |
|                  |                 |            | Packag     | e: Complete               | •                     |
|                  |                 |            |            |                           | Remarka Samula        |
|                  |                 |            |            |                           | Remove Sample         |

*No. of Tests* is the number of sample bags you're going to submit for testing.

A *Prefix* is optional, but may be useful for helping you keep your sample bags organized as it prints on the bag labels.

The *Start Number* must be greater than 0. Allowed characters are letters, numbers, and dashes.

A *Package* must be selected before a submission can be saved as *Pending*.

If any of the information is different for a particular sample, you can change it manually by selecting a different option directly in the grid.

| a 🥪        | dd Tissue Te  | st                            |              |                    | - • ×           |  |  |  |  |  |
|------------|---------------|-------------------------------|--------------|--------------------|-----------------|--|--|--|--|--|
| <b>9</b>   | Submit 🔞 Save | e as Pending 🖹 Copy 📄 Sta     | art Over 🛛 🔞 | Exit               |                 |  |  |  |  |  |
| La         | boratory:     | lidwest                       | <b>-</b> ] • |                    |                 |  |  |  |  |  |
| Cu         | stomer:       |                               |              |                    |                 |  |  |  |  |  |
| Reference: |               |                               |              |                    |                 |  |  |  |  |  |
| Co         | omments:      |                               | _            |                    |                 |  |  |  |  |  |
|            |               |                               |              |                    |                 |  |  |  |  |  |
|            | Sample Number | Farm Field                    | Crop         | Stage              | Package         |  |  |  |  |  |
|            | CART-10       | Field #4 - SW 24-38-20-W5 (12 | Canola       | ROSETTE (21.2)     | Complete        |  |  |  |  |  |
|            | CART-11       | Field #4 - SW 24-38-20-W5 (12 | Canola       | ROSETTE (21.2)     | Complete        |  |  |  |  |  |
| >          | CART-12       | Field #4 - SW 24-38-20-W5 (12 | Canola       | ROSETTE (21.2)     | Complete 💌      |  |  |  |  |  |
| •          |               |                               |              |                    | Complete        |  |  |  |  |  |
|            |               |                               |              | rows can be edited | Minerals 📈      |  |  |  |  |  |
| 1          |               |                               |              | Add Multiple Rows  | s Remove Sample |  |  |  |  |  |
|            |               |                               |              |                    |                 |  |  |  |  |  |

### For Soil & Tissue Tests for Both Labs

If the samples aren't quite ready for submission, you can *Save as Pending* for now.

| 💊 Add Soil Te | est                                                                                                    |
|---------------|----------------------------------------------------------------------------------------------------|
| 🖉 Submit 🔞    | Save as Pending 🖹 Copy 🗋 Start Over 😵 Exit                                                                                                    |
| Laboratory:   | A & L Canada                                                                                                    |
| Customer:     | Carter, Alexander (C0874)                                                                                                    |
| Reference:    |                                                                                                    |
|               | the second the second second s |

**Notes** A&L Only: If the submission contains samples from multiple farm fields, it will be split into multiple submissions (one for each farm field) on *Submit* or *Save as Pending*.

Pending submissions can be edited and submitted later.

|    | i si si si si si si si si si si si si si | Goil/Tissue Test Su<br>Add <u>S</u> oil Tests 🛛 🍓 | Jbmissions<br>Add <u>T</u> issue Tests | 🖋 Edit 🛛 🗙                  | Delete 🦓 New Search | Print Form                                           | S Egi     | forms & la<br>printed no<br>use only<br>Submitte | abels could be<br>ow <i>for internal</i><br>or wait until<br>d for a version<br>end to the Lab | 3    |
|----|------------------------------------------|---------------------------------------------------|----------------------------------------|-----------------------------|---------------------|------------------------------------------------------|-----------|--------------------------------------------------|------------------------------------------------------------------------------------------------|------|
|    |                                          | Reference                                         | Submit Date 📼                          | Lab                         | Customer            | Field                                                | Status    |                                                  |                                                                                                |      |
|    |                                          | SSAL2430                                          | Jul 07, 2017                           | AL                          | Martin, Lyle        | Gordon & Carol's                                     | Pending   | <u></u>                                          | 1                                                                                              |      |
|    | >                                        | SSAL2429 🚤                                        | Jul 07, 2017                           | AL                          | Martin, Lyle        | Home Quarter                                         | Pending   | <u></u>                                          | 4                                                                                              |      |
| ų, | ~_~                                      | James berning                                     | tempor<br>will be update               | ary pending<br>ed by Lab on | RefNo<br>submission | ~ <u>Cross6-</u> ~~~~~~~~~~~~~~~~~~~~~~~~~~~~~~~~~~~ | Submitted | n nhan                                           |                                                                                                | ~~~/ |

**Caution** You could print the submittal form and the bag labels *for your own use* while the submission is Pending ... BUT ... **don't send those pending copies to the lab**! Until the submission is complete agrē doesn't have all the information the labs need to know.

| Grower: AlexanderCar<br>Farm:<br>Field:Fly Field<br>Location/LLD:SE 12-51-1 W<br>Sample: CART- | ter PE<br>5<br>Depth:0-6     | NDING                        | be ac             | cepted by the                            | Labs nple Sub<br>A&L Canada La                      | omittal Forn<br>aboratories Inc                        |
|------------------------------------------------------------------------------------------------|------------------------------|------------------------------|-------------------|------------------------------------------|-----------------------------------------------------|--------------------------------------------------------|
| SUBMITTED BY: 1<br>Address: 335 Ca                                                             | TSL Custom /<br>rleton Drive | Ag & Fuel Inc.               |                   | CLIENT/GF<br>Address:                    | ROWER: Alexander Car<br>Box 14                      | ter (00183)                                            |
| City: St. Alb<br>Phone: 780.459<br>Email:<br>Account #:                                        | ert, F<br>9.4477             | Postal Code: T8N<br>Fax: 780 | N 7L1<br>.459.640 | City:<br>5 Phone:<br>Email:<br>Grower #: | DogRiver Post<br>306.552.1903<br>debbiee@tronia.com | tal Code: <u>S0K_1T9</u><br>Fax: 306.227.2246<br>Farm: |
| LAB NUMBER<br>(Labuse only)                                                                    | SAMPLE<br>NUMBER             | TESTS                        | Depth             | LLD                                      | RECOMME                                             | NDATIONS                                               |
| CA                                                                                             | RT- S                        | SW1B2                        | 0-6               | SE 12-51-1 W5                            |                                                     |                                                        |

When the submission is ready, *Submit* it.

| 🔒 Add Soil Te | est 🗖 🗖 💌                                                                                                    |
|---------------|----------------------------------------------------------------------------------------------------|
| Submit C      | Save as Pending 🖹 Copy 📄 Start Over 😣 Exit                                                                                                    |
| Laboratory:   | A & L Canada 🚽 *                                                                                                    |
| Customer:     | Carter, Alexander (C0874)                                                                                                    |
| Reference:    |                                                                                                    |
| Companie (    | the second the second second s |

You'll be prompted to confirm your username and password (if you entered them in your *User Config Options*) or be prompted to type them on the fly (but they won't be saved).

| Authenticate Soil Test Import | Soil Test Submitted                   |
|-------------------------------|---------------------------------------|
| Username: 12345<br>Password:  | Soil Test was successfully submitted. |
| OK Cancel                     | ок                                    |

Any *Pending Reference* number will be updated with one from the Lab.

### **Submission Report**

Notes Pending reports are incomplete and may be rejected by the Lab. A&L Only: Submission Reports and Labels printed when pending will not include the required bar code or the A&L User ID (it's not entered until you submit, so until then agre doesn't know what it might be and thus cannot print it) or A&L's unique reference number assigned on submission. Midwest Only: Reference numbers are assigned by Midwest on submission (so there will be no reference number when the status is Pending).

When prompted to view the *Label Submission report*, click Yes and *Print* it to send along to the lab with your samples.

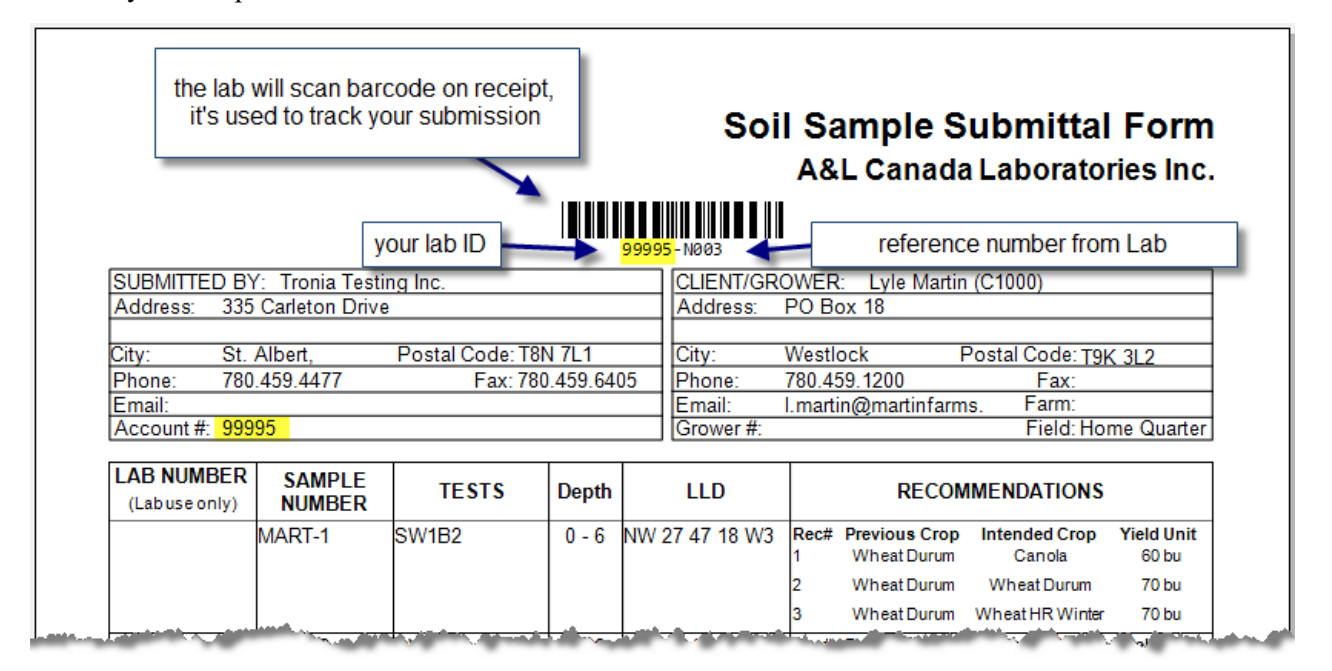

Both A&L and Midwest have *Batch Submission Reports* if you'd rather print submissions reports for multiple tests and/or multiple growers all at once instead of one at a time.

### **Submission Labels**

When prompted to view the *Soil Bag Stickers*, click Yes, *Print* them on labels, and attach them to the soil sample bags (*bag stickers are not required for tissue test submissions*).

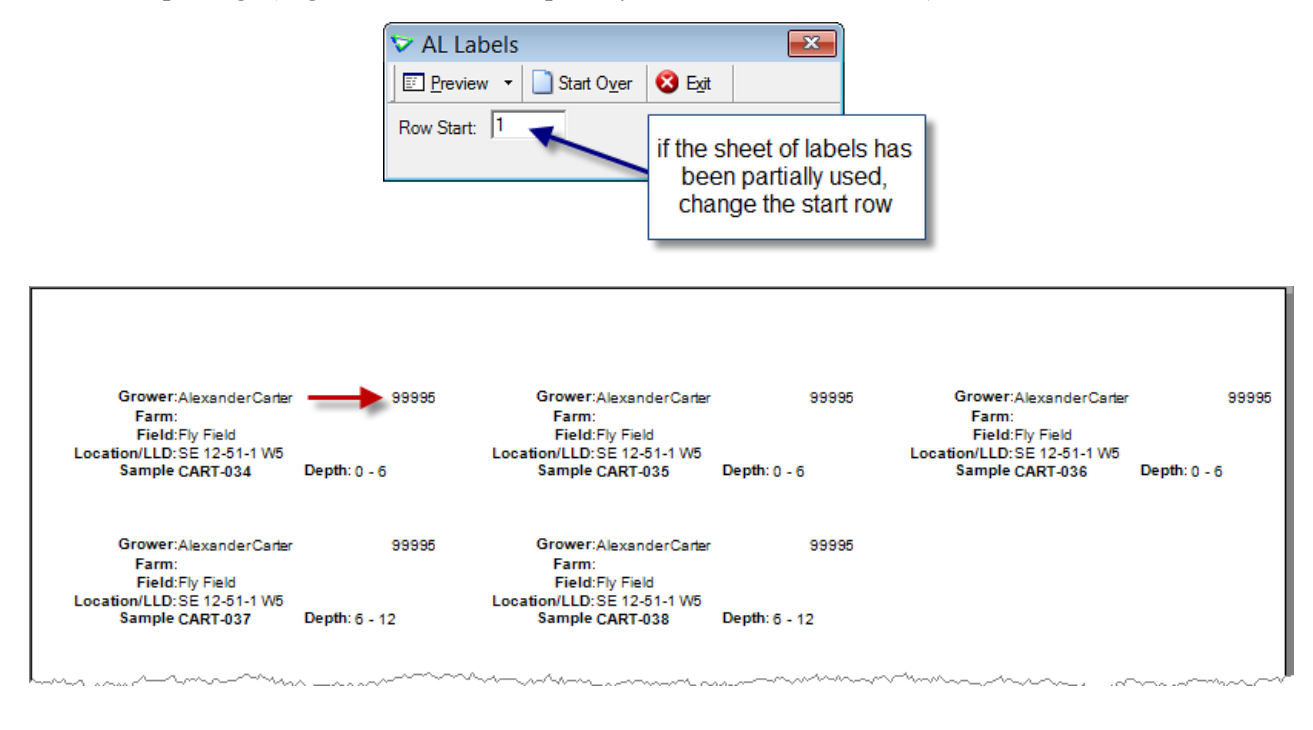

Note When printing bag stickers/labels for Midwest, use Avery 45004. For A&L, use Avery 5960.

The submission is listed on the *Submit Soil Tests window* with a status of *Submitted*. The *Reference* number appears on both the *Submission report* and the *Soil Bag Stickers*).

|                                                         | S                       | oil/Tissue Tes         | st Submissions           |             |                   |                   |             |                    |   |                 |      | - • ×          |
|---------------------------------------------------------|-------------------------|------------------------|--------------------------|-------------|-------------------|-------------------|-------------|--------------------|---|-----------------|------|----------------|
|                                                         | 😨 A                     | Add <u>S</u> oil Tests | Add <u>T</u> issue Tests | ଜିଜୀ View   | X Delete          | New Search        | Print Form  | Print Label        | 3 | 🔇 E <u>x</u> it |      |                |
|                                                         | \                       |                        |                          |             |                   |                   |             |                    |   |                 |      |                |
|                                                         |                         | Reference              | Submit Date 👻            | Lab         | Custome           | er                | Field       |                    |   | Status          | Туре | Sample Count 🔺 |
|                                                         |                         | 99995-SSAL242          | 1 Jun 26, 2017           | AL          | Carter, Alexander |                   | Bobby's Fie | Bobby's Field      |   | Submitted       | -    | 5              |
|                                                         | >                       | 99995-SSAL242          | 0 Jun 26, 2017           | AL          | Carter, A         | Vexander          | Fly Field   |                    |   | Submitted       |      | 2              |
|                                                         | <not assigned=""></not> |                        | Jun 26, 2017             | MW          | Carter, A         | Carter, Alexander |             | Soggy Bottom Creek |   | Pending         | 4    | 5 🚽            |
| A4 Soil/Tissue Test Submissions (Incl. 3 Pendina) found |                         |                        |                          |             |                   |                   |             | ·                  |   |                 |      |                |
|                                                         |                         |                        | vaennoorono (mor. o i    | onanig/ iou |                   |                   |             |                    |   |                 |      |                |

## **Delete a Submitted Test**

|   | S                                                                                                   | oil/Tissue Test S                          | Submiss                                            | sions |         |    |     |           |           |           |         |              | 8 |
|---|----------------------------------------------------------------------------------------------------|--------------------------------------------|----------------------------------------------------|-------|---------|----|-----|-----------|-----------|-----------|---------|--------------|---|
| 1 | 📦 Add Soil Tests 🞄 Add Tissue Tests 🔊 Yiew 🗶 Delete 🎽 New Search 🖾 Print Form 🖾 Print Labels 😵 Exit |                                            |                                                    |       |         |    |     |           |           |           |         |              |   |
|   |                                                                                                    |                                            |                                                    |       |         |    |     |           |           |           |         |              | _ |
|   |                                                                                                    | Reference Submit Date - Lab Customer Field |                                                    |       |         |    |     |           |           | Status    | Туре    | Sample Count |   |
|   | >                                                                                                   | 99995-SSAL2421                             | 421 Jun 26, 2017 Al Carter Alexander Robby's Eigld |       |         |    |     |           |           | Submitted | <b></b> | 5            |   |
|   |                                                                                                    | 99995-SSAL2420                             | Jun 26, 1                                          | Confi | rm Dele | te | 23  | Submitted | <b>\$</b> | 2         |         |              |   |
|   |                                                                                                    | <not assigned=""></not>                    | Jun 26, 1                                          |       |         |    |     | Pending   | 4         | 5         | -       |              |   |
|   | 44 Soil/Tissue Test Submissions Do you want to delete the lab submission 99995-SSAL2421?            |                                            |                                                    |       |         |    |     |           |           |           |         |              |   |
|   |                                                                                                    |                                            |                                                    |       |         |    |     |           |           |           |         |              |   |
|   |                                                                                                    |                                            |                                                    |       |         |    | Yes |           | No        |           |         |              |   |

Until the results have downloaded/received submissions can be Deleted.

Agronomy > Submit Soil/Tissue Tests

This cancels the submission in agrē. You may also need to let the lab know you've deleted it.

### Advise A & L of Deletion

To advise A & L that you have deleted a submission, send them an email with the following information:

#### To:

• Jeff@alcanada.com

#### Subject:

- grower's name
- reference number of the test submission
- Please Cancel

#### Attachments:

• copy of the soil test submission report

#### Body:

- request to cancel
- name
- company name
- email address
- phone number

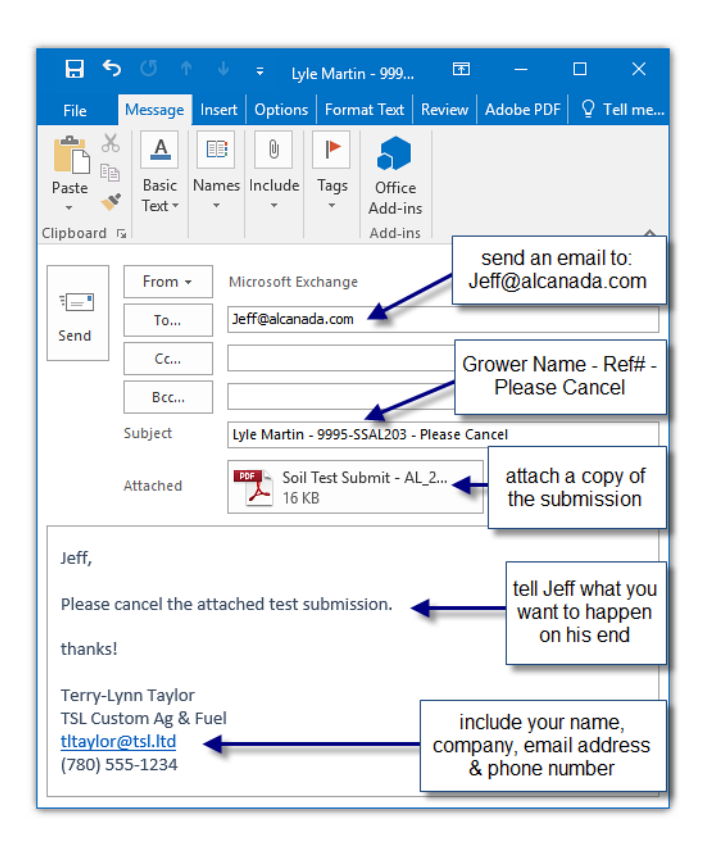

# Submitted Test Reporting

The *Submission Form* and the *Soil Bag Stickers* can viewed anytime from the Soil Test Submission home form.

| 😺 Soil/Tissue Test Submissions |                              |                          |             |                               |                    |                 |      |                |  |  |  |
|--------------------------------|------------------------------|--------------------------|-------------|-------------------------------|--------------------|-----------------|------|----------------|--|--|--|
|                                | Add <u>S</u> oil Tests   🎄 / | Add <u>T</u> issue Tests | ଶଙ୍ଗ View 🕻 | K <u>D</u> elete M New Search | Print Form         | 🕴 E <u>x</u> it |      |                |  |  |  |
|                                |                              |                          |             |                               |                    |                 |      |                |  |  |  |
| Γ                              | Reference                    | Submit Date 🚽            | Lab         | Customer                      | Field              | Status          | Туре | Sample Count 🔺 |  |  |  |
|                                | 99995-SSAL2421               | Jun 26, 2017             | AL          | Carter, Alexander             | Bobby's Field      | Submitted       | -    | 5              |  |  |  |
| ſ                              | 99995-SSAL2420               | Jun 26, 2017             | AL          | Carter, Alexander             | Fly Field          | Submitted       |      | 2              |  |  |  |
| Ī                              | <not assigned=""></not>      | Jun 26, 2017             | MW          | Carter, Alexander             | Soggy Bottom Creek | Pending         | 4    | 5 🚽            |  |  |  |
|                                |                              |                          |             |                               |                    |                 |      |                |  |  |  |

Agronomy > Submit Soil/Tissue Tests

Batch versions can be printed from the menu.

| Agronomy |   |               |  |                           |  |  |
|----------|---|---------------|--|---------------------------|--|--|
| Manage   | Þ |               |  |                           |  |  |
| Reports  | F | Batch Reports |  | Field Information         |  |  |
|          |   |               |  | Field Scout               |  |  |
|          |   |               |  | Custom Application        |  |  |
|          |   |               |  | Soil Test Labels AL       |  |  |
|          |   |               |  | Soil Test Labels Midwest  |  |  |
|          |   |               |  | Soil Test Submission (AL) |  |  |